#### Australian Monitor ISP Amplifier Series Introduction

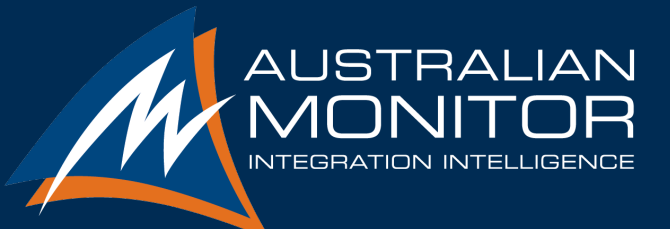

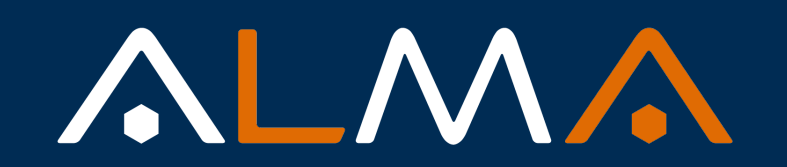

CONNECT CONFIGURE CONTROL

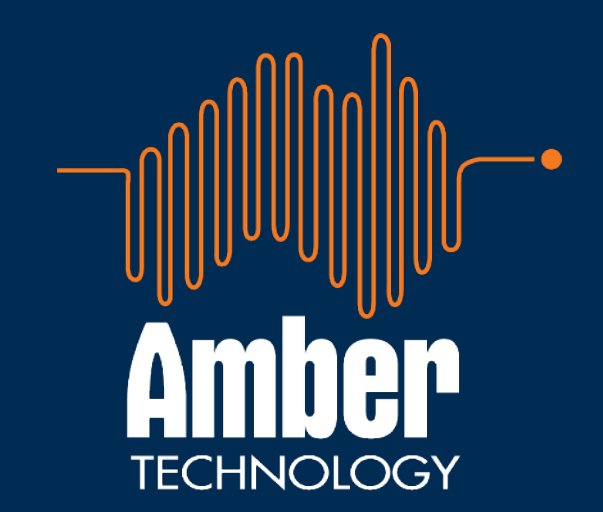

#### ISP Series – Range Overview

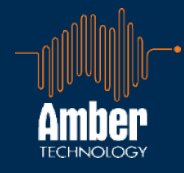

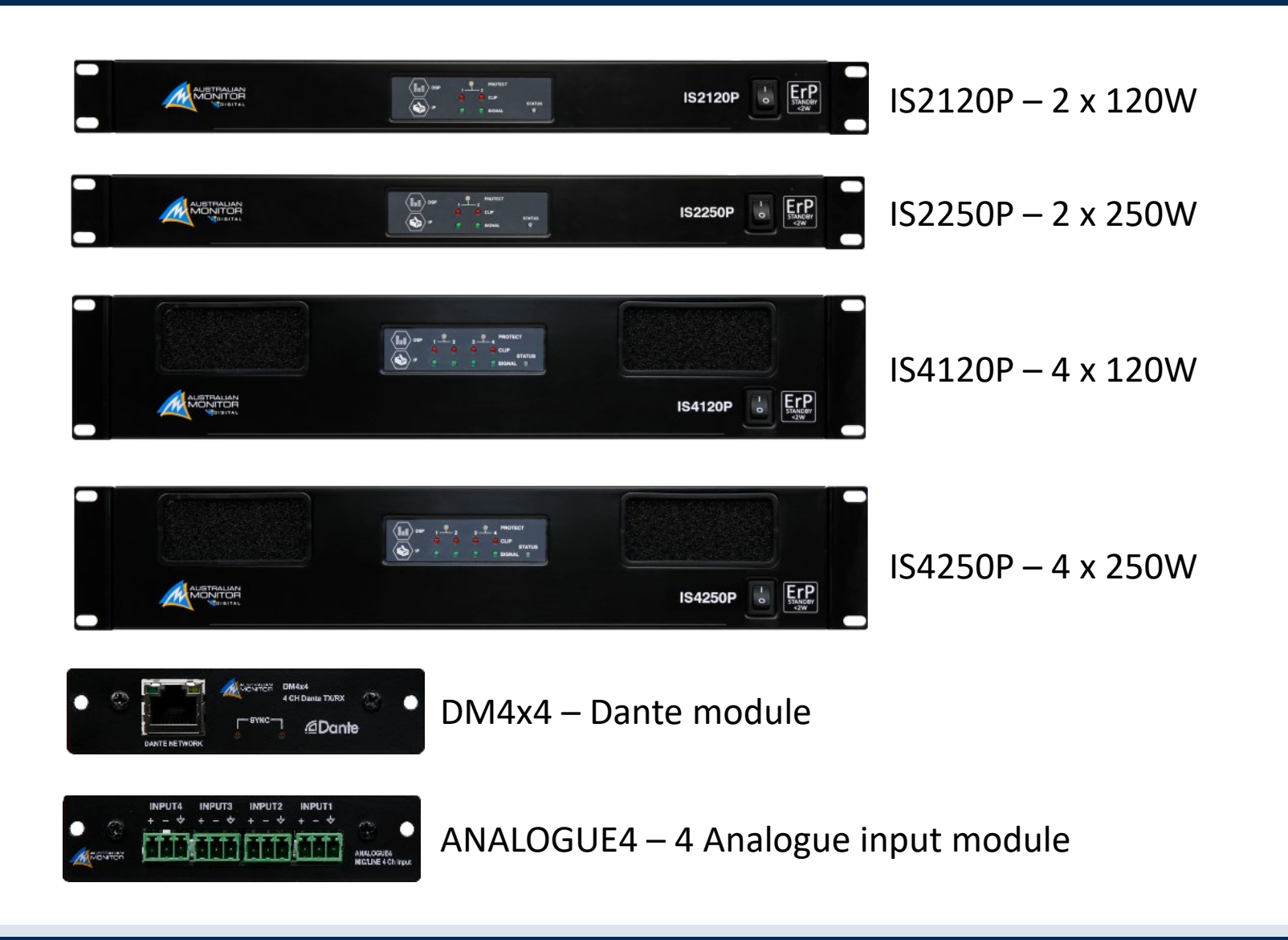

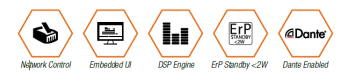

#### High Impedance Range Overview

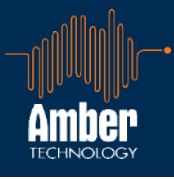

#### **ES Series**

**Cost Effective - Basic Features** 

ES120P - 1 x 120W ES250P - 1 x 250W ES500P - 1 x 500W ES2120P - 2 x 120W ES480P - 4 x 80W

#### **HS Series**

Mid Range with miniDSP PC Control Application

HS120P – 1 x 120W HS250P – 1 x 250W HS2120P – 2 x 120W HS2250P – 2 x 250W HS4120P – 4 x 120W HS4250P – 4 x 250W

HS120P

#### **IS Series**

Premium Range with Full DSP ALMA Web Application

> IS2120P – 2 x 120W IS2250P – 2 x 250W IS4120P – 4 x 120W IS4250P – 4 x 250W

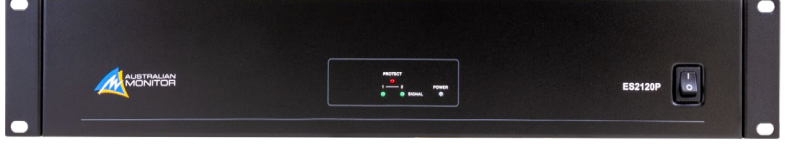

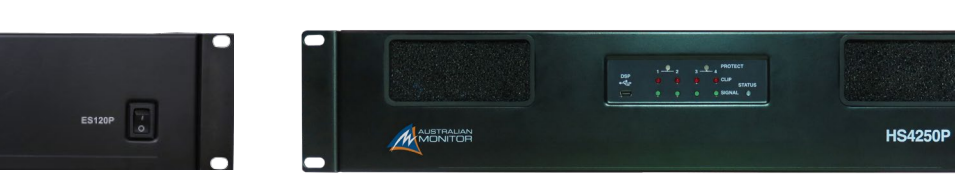

MONITOR

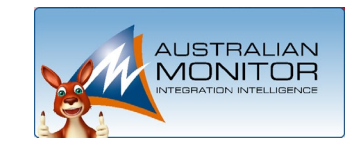

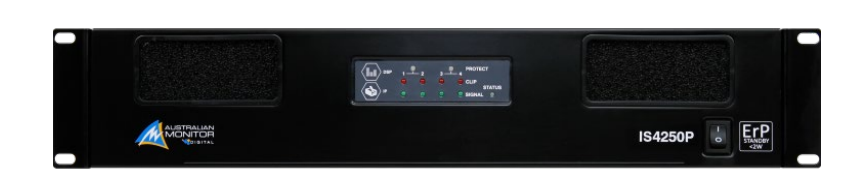

And the second second s

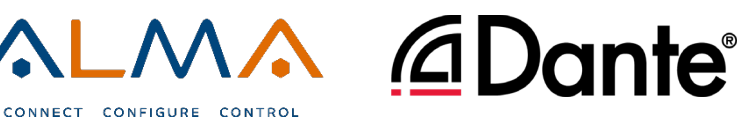

IS2250P

#### **ISP Series – Range Overview**

- New range for Australian monitor
  - IS2120P 2 x 120W, IS2250P 2 x 250W
  - IS4120P 4 x 120W, IS4250P 4 x 250W
- Includes full DSP
  - Volume control
  - Matrix Mixer, High/Low/All pass filters
  - 12 band parametric equaliser per channel including graphical editing
  - Compressor/Limiter
  - Delay up to 75m(220ms) per amplifier output
- Ethernet control
- 4 General Purpose Control Inputs/Outputs
- Automatic audio failover
- TCP/UDP 3<sup>rd</sup> party control
- ErP Low Power Standby <2W
- DM4x4 Expansion Module. Dante<sup>®</sup> Module with 4 inputs, 4 outputs
- Analogue4 Expansion Module. 4 analogue inputs

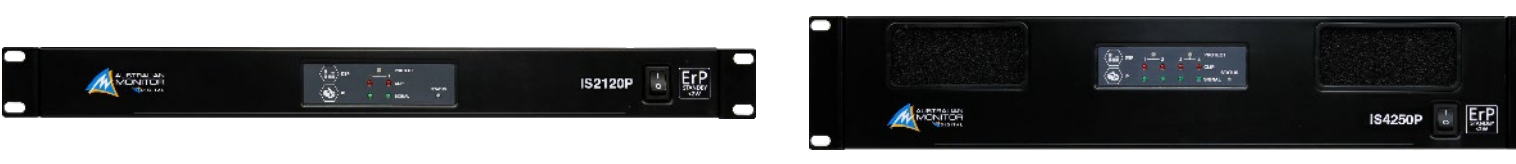

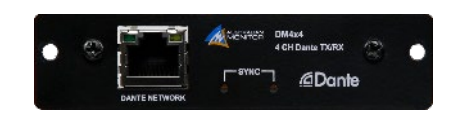

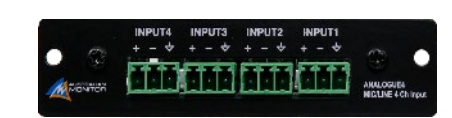

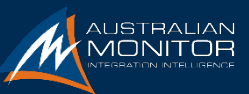

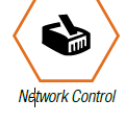

Fmhedded

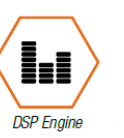

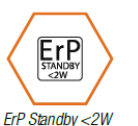

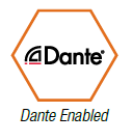

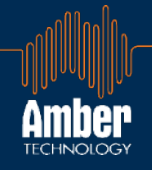

#### DM4x4 Dante Expansion Module

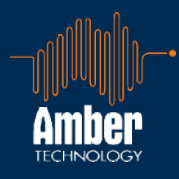

## **Dante**<sup>®</sup>

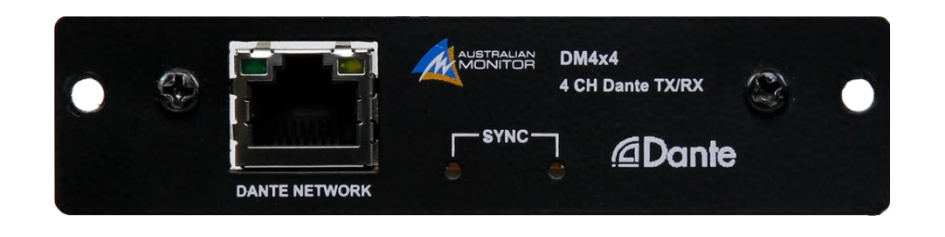

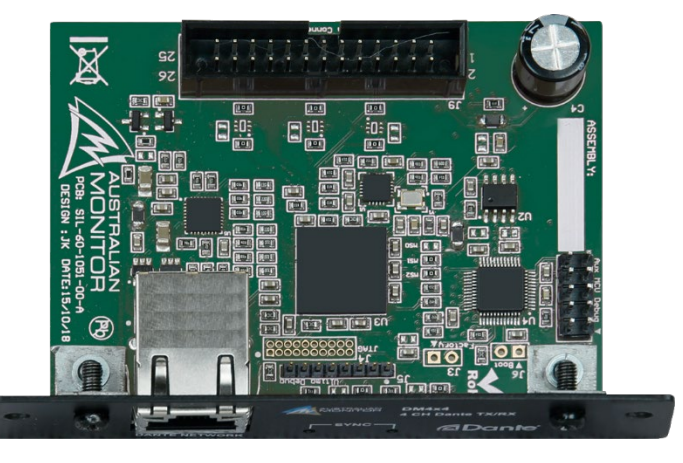

- Optional expansion module. Keeps the ISP cost as low as possible when not required
- Installed by removing the rear blanking plate and inserting a ribbon cable
- 4 Receive Channels
- 4 Transmit Channels
  - Loopback audio mixer outputs back on to the Dante network

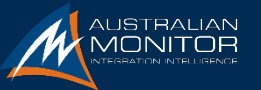

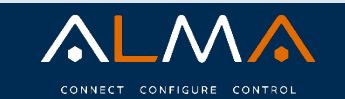

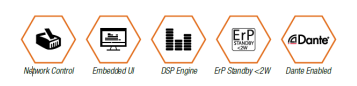

#### ANALOGUE4 Optional Expansion Module

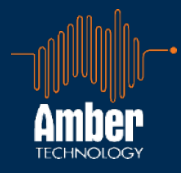

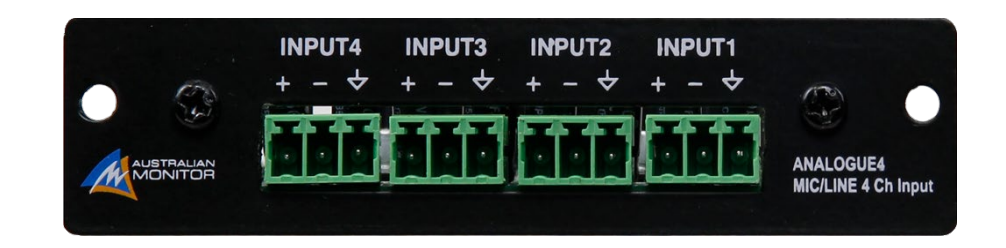

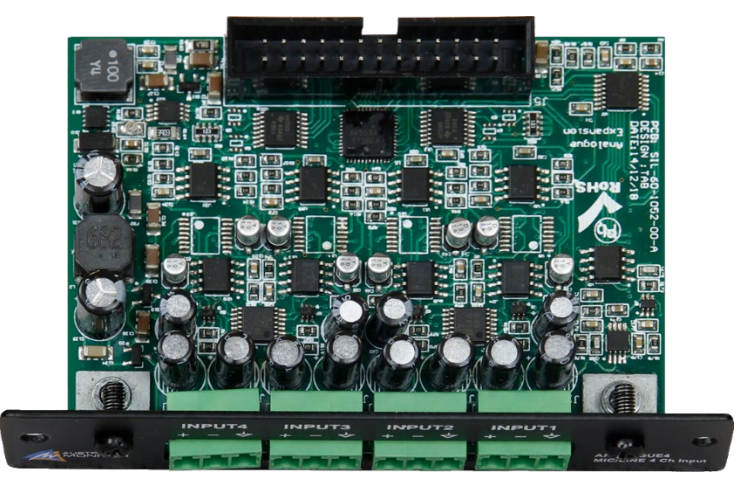

- Optional expansion module
- Installed by removing the rear blanking plate and inserting a ribbon cable
- 4 Line Level Inputs
- -15dB attenuation pad. Settable via ALMA software

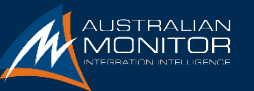

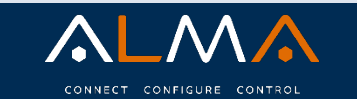

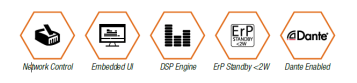

#### ISP Range of Power Amplifiers

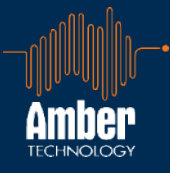

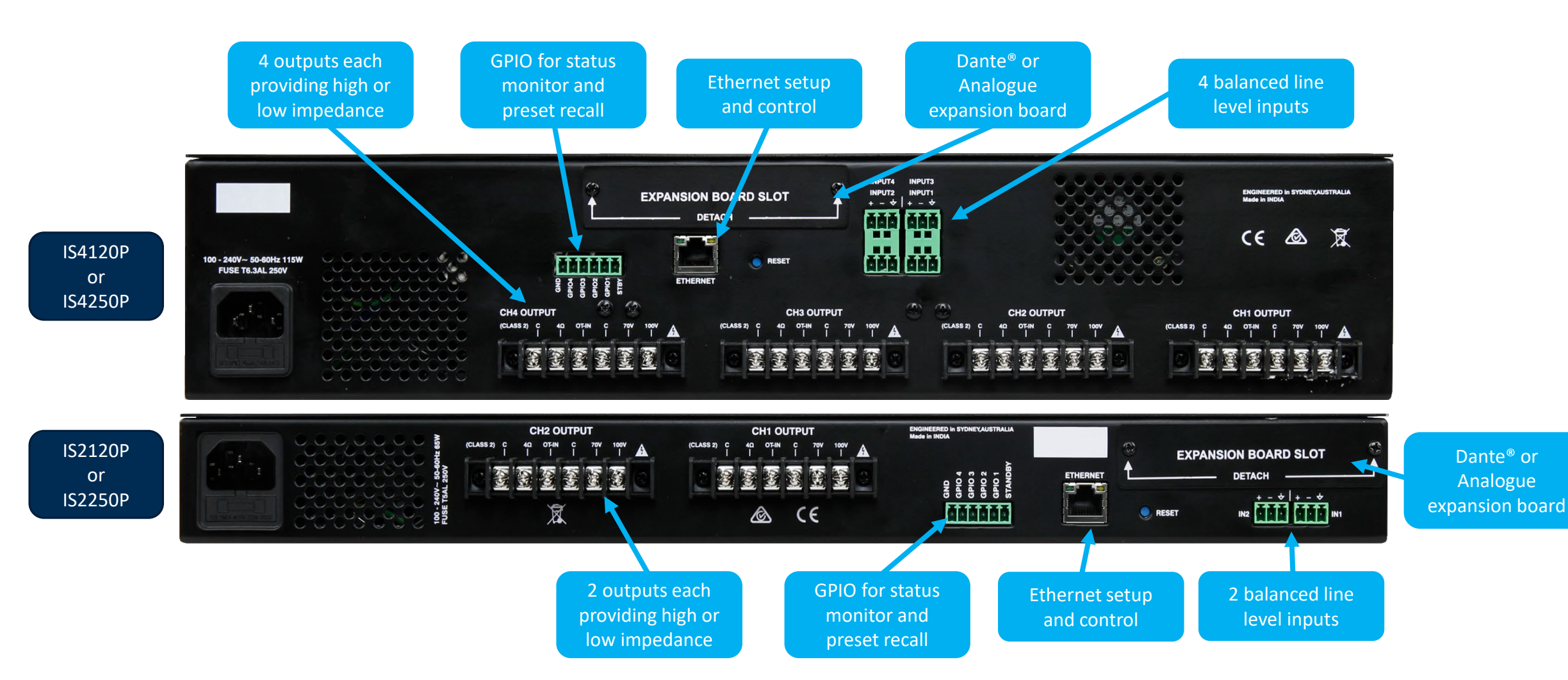

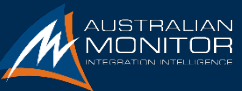

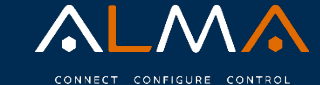

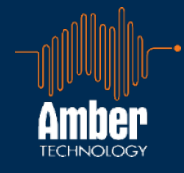

#### IS4250P + DM4x4

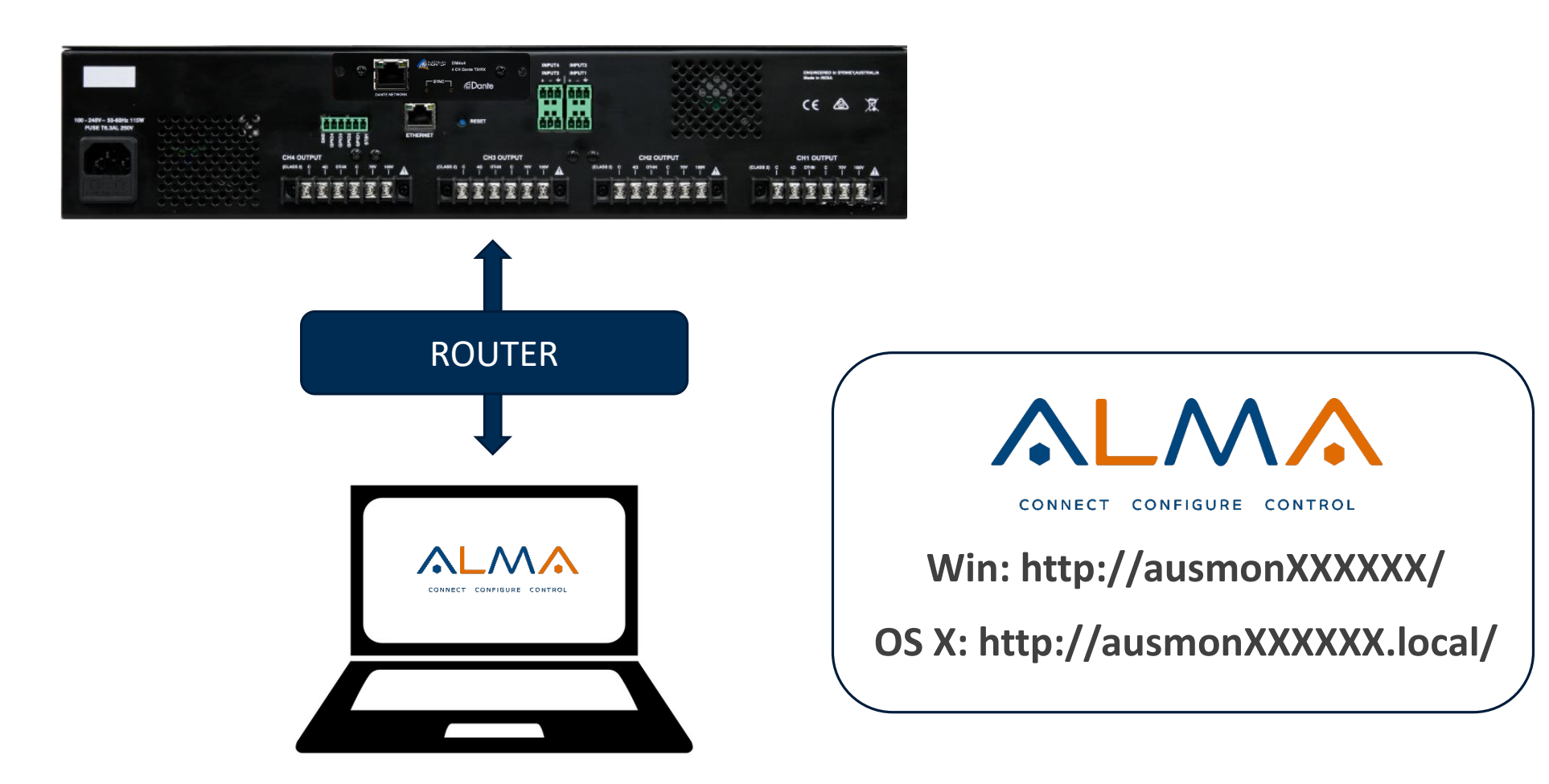

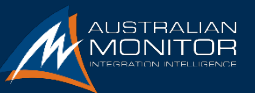

#### ISP Series – Dante Setup

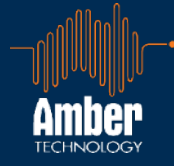

#### IS4250P

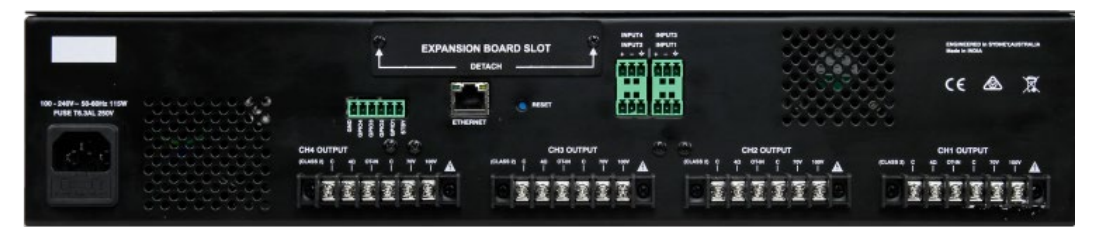

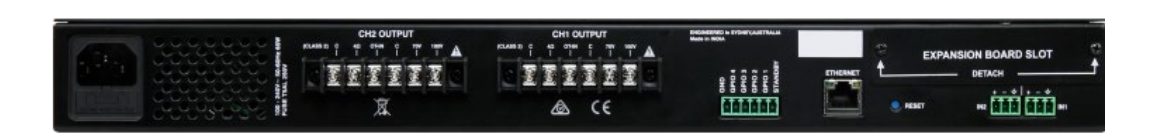

**IS2250P** 

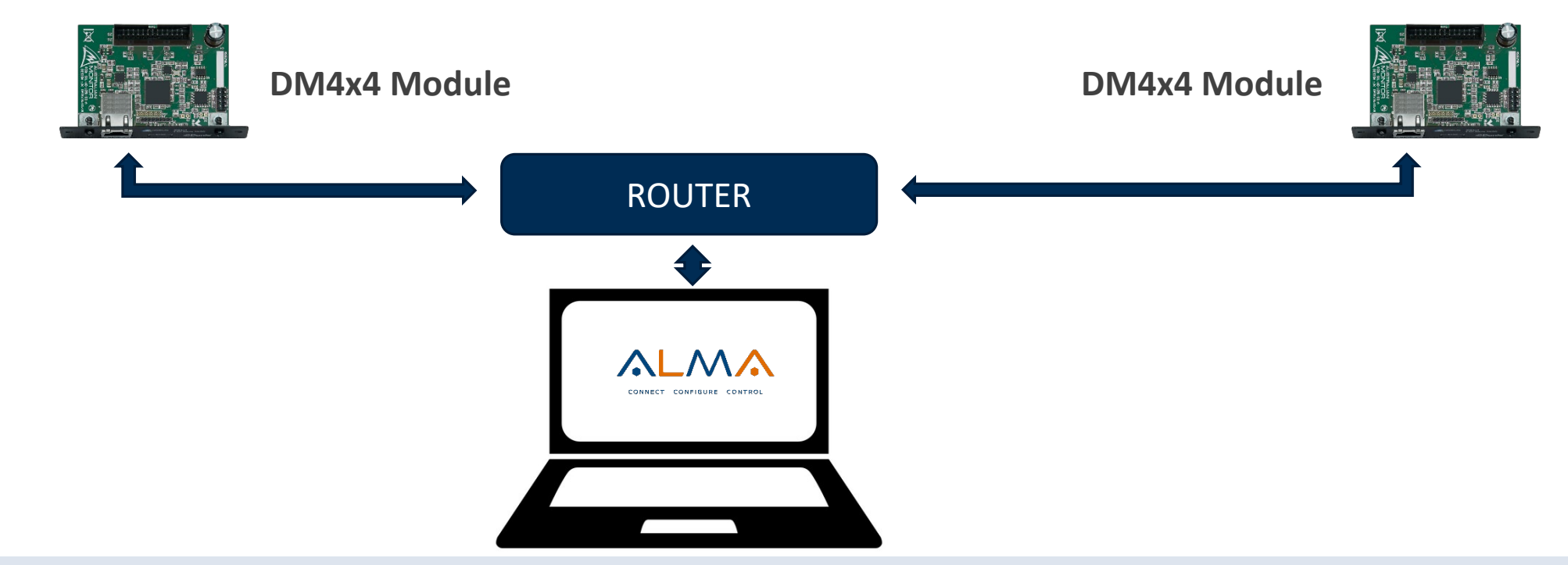

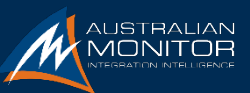

#### ISP Series – Dante Setup

ITTIII

夏

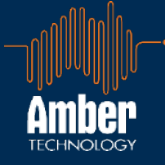

#### IS2250P

**▲** (€

ETHONE:

EXPANSION BOARD SLOT

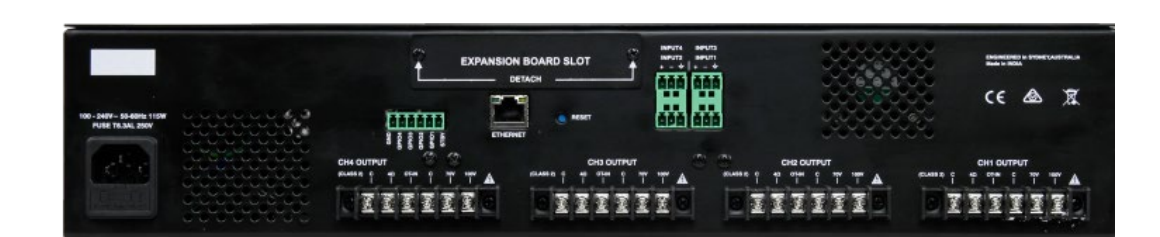

**IS4250P** 

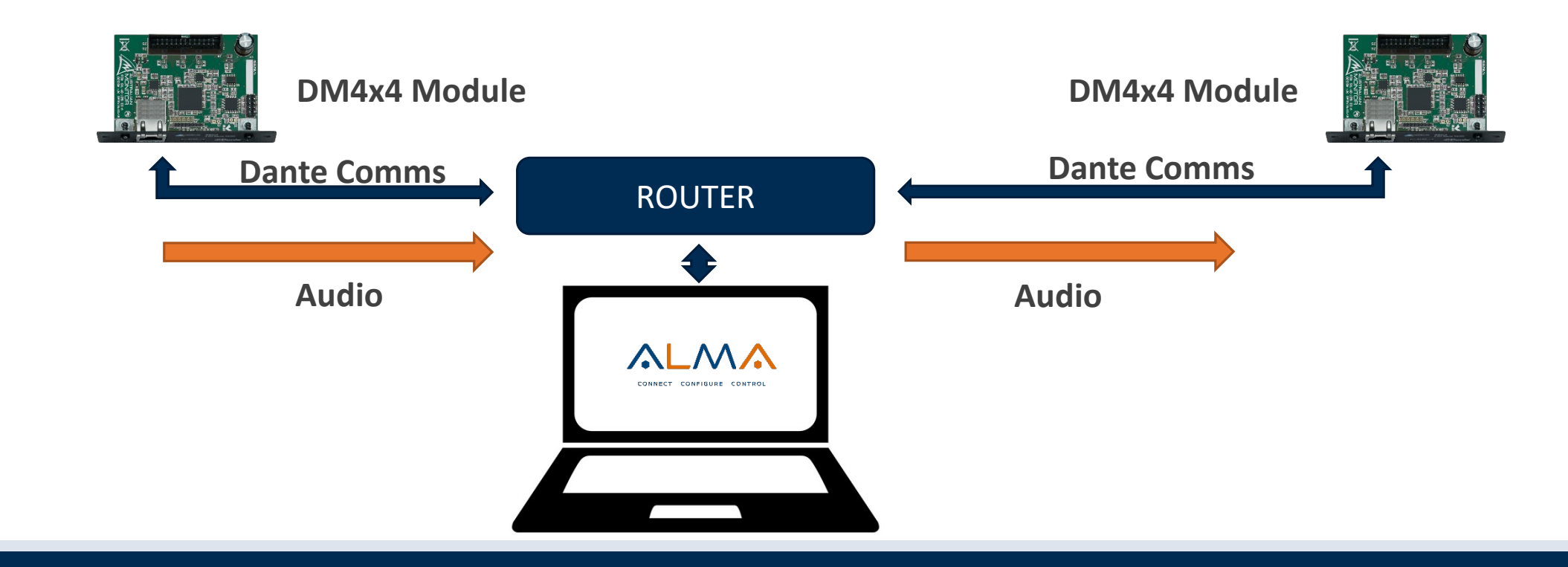

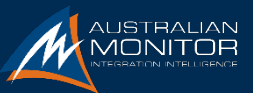

#### ISP Series – Dante

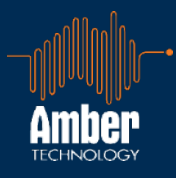

#### **Dante Controller**

#### https://www.audinate.com/products/software/ dante-controller

| ile Device View Help                                   |                                               |                          |
|--------------------------------------------------------|-----------------------------------------------|--------------------------|
| ] 🐓 🖿 🗙 🎞 🗄 💩 🌍                                        | Grand Master Clock: Unknown                   | 2                        |
| Routing Device Info Clock Status Network Status Events |                                               |                          |
| @Dante                                                 |                                               |                          |
| Damo                                                   |                                               |                          |
| Filter Transmitters                                    |                                               |                          |
| <u>t</u>                                               |                                               |                          |
| Filter Receivers                                       |                                               |                          |
| <u>F</u>                                               |                                               |                          |
| ŧ                                                      |                                               |                          |
|                                                        |                                               |                          |
| E Dente Baselune                                       |                                               |                          |
|                                                        |                                               | ^                        |
|                                                        |                                               |                          |
|                                                        |                                               |                          |
|                                                        |                                               |                          |
|                                                        |                                               |                          |
|                                                        |                                               |                          |
|                                                        |                                               |                          |
|                                                        |                                               |                          |
|                                                        |                                               |                          |
|                                                        |                                               |                          |
|                                                        |                                               |                          |
|                                                        |                                               | ~                        |
| <                                                      |                                               | >                        |
| P: 📕 S: 📕                                              | Unmanaged Multicast Bandwidth: 0 bos Event Lo | n: Clock Status Monitor: |

- Device discovery
- Configure the audio routing. Inputs to Outputs
- IP Assignment
- Dante Firmware Updates
- Dante status

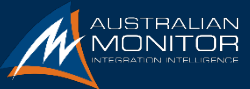

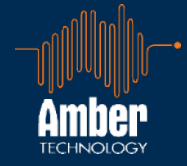

### PDF FileALMA Interface Protocol Usage and ExamplesExcel FileALMA-Interface-Protocol-Specification.xlsx

|                                   | operation | section | group | param | sub | ssub | value | Carriage Return |
|-----------------------------------|-----------|---------|-------|-------|-----|------|-------|-----------------|
| Set input 1 volume of preset 1 to |           |         |       |       |     |      |       |                 |
| -20dB                             | set       | preset1 | in1   | vol   |     |      | -20.0 | CR              |
|                                   | reply     | preset1 | in1   | vol   |     |      | -20.0 | CR              |
| Set output 1 volume to -40dB      | set       | active  | out1  | vol   |     |      | -40   | CR              |
|                                   | reply     | active  | out1  | vol   |     |      | -40   | CR              |
| Mute output 4                     | set       | active  | out4  | mute  |     |      | true  | CR              |
|                                   | reply     | active  | out4  | mute  |     |      | true  | CR              |

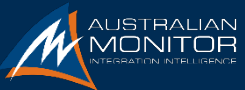

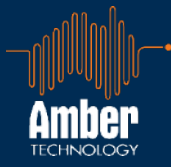

# 

#### CONNECT CONFIGURE CONTROL

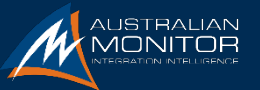

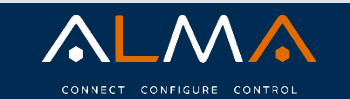

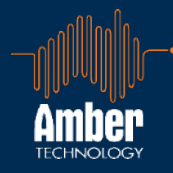

# 

- The heart of the ISP range of power amplifiers
- ALMA allows you to;
  - **CONNECT** to the amplifier from any device or operating system
  - **CONFIGURE** your system using full DSP and matrixing
  - **CONTROL** the system using third party control and/or contact closure via the GPIO
- ALMA is embedded into the product requiring no software installation.
- Simply connect using any web browser application.

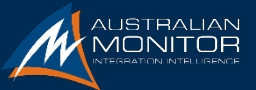

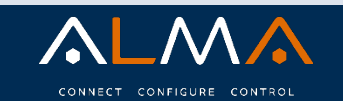

#### Log In Screen

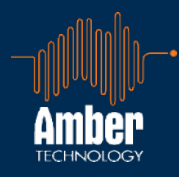

#### Access the demonstration software at

#### www.ausmonitor.com/is4250p-demo

|  | cc                   |         | CONTROL |  |
|--|----------------------|---------|---------|--|
|  | Username<br>Password | admin   |         |  |
|  |                      | Sign in |         |  |

- The heart of the ISP range of power amplifiers
- ALMA allows you to;
- CONNECT to the amplifier from any device or operating system
- **CONFIGURE** your system using full DSP and matrixing
- **CONTROL** the system using third party control and/or contact closure via the GPIO

Product Name : IS4250P Serial Number : NSNU0000DPA0009

 $\mathbf{C}$ 

ALMA is embedded into the product requiring no software installation. Simply connect using any web browser application.

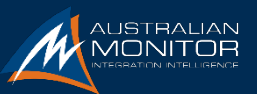

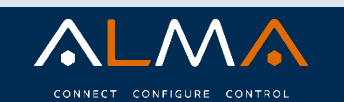

HOME AUDIO CONTROL NETWORK SOFTWARE ACCOUNTS

Amber

Current user: admin

LOGOUT

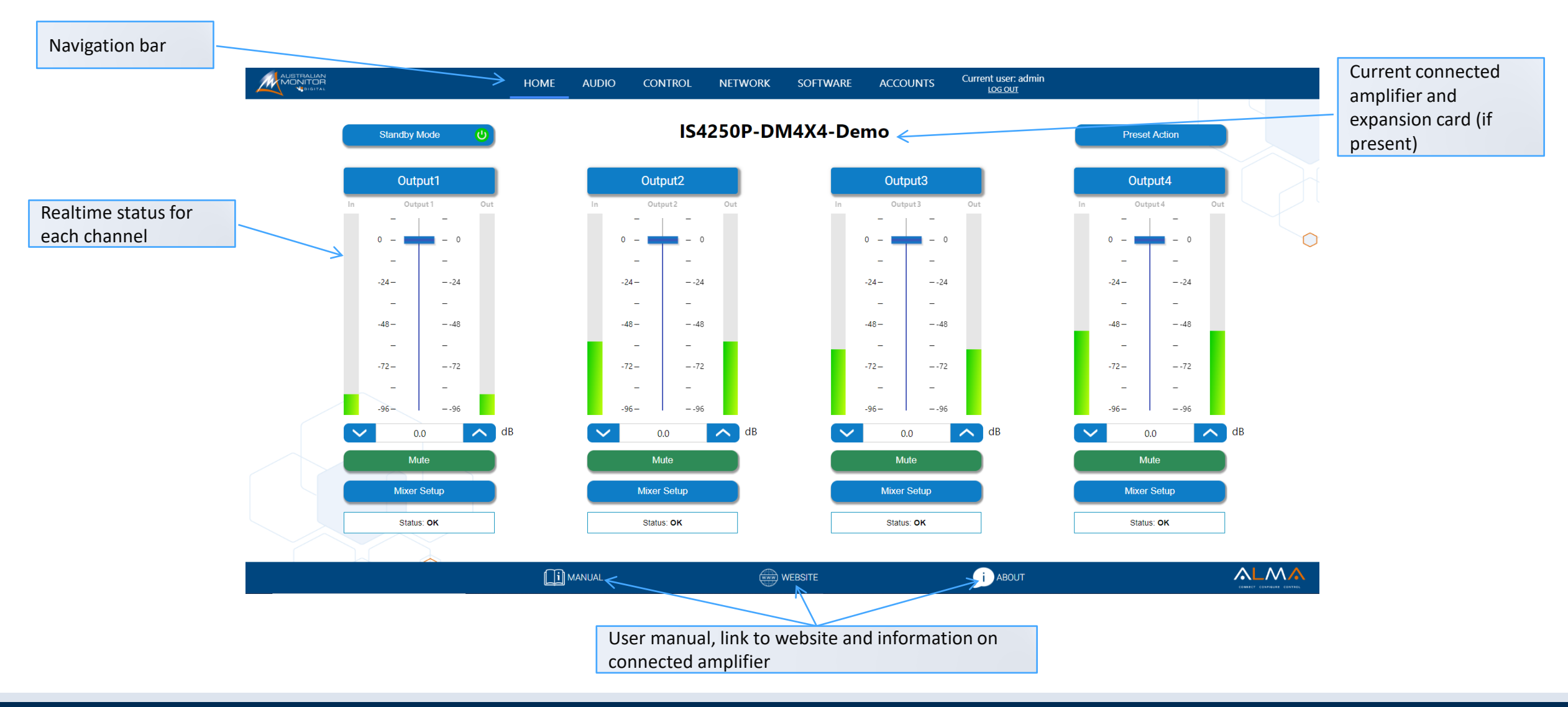

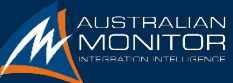

Home Screen

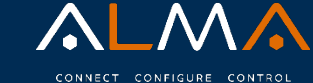

#### Home Screen

LOG OUT

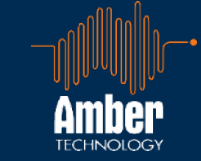

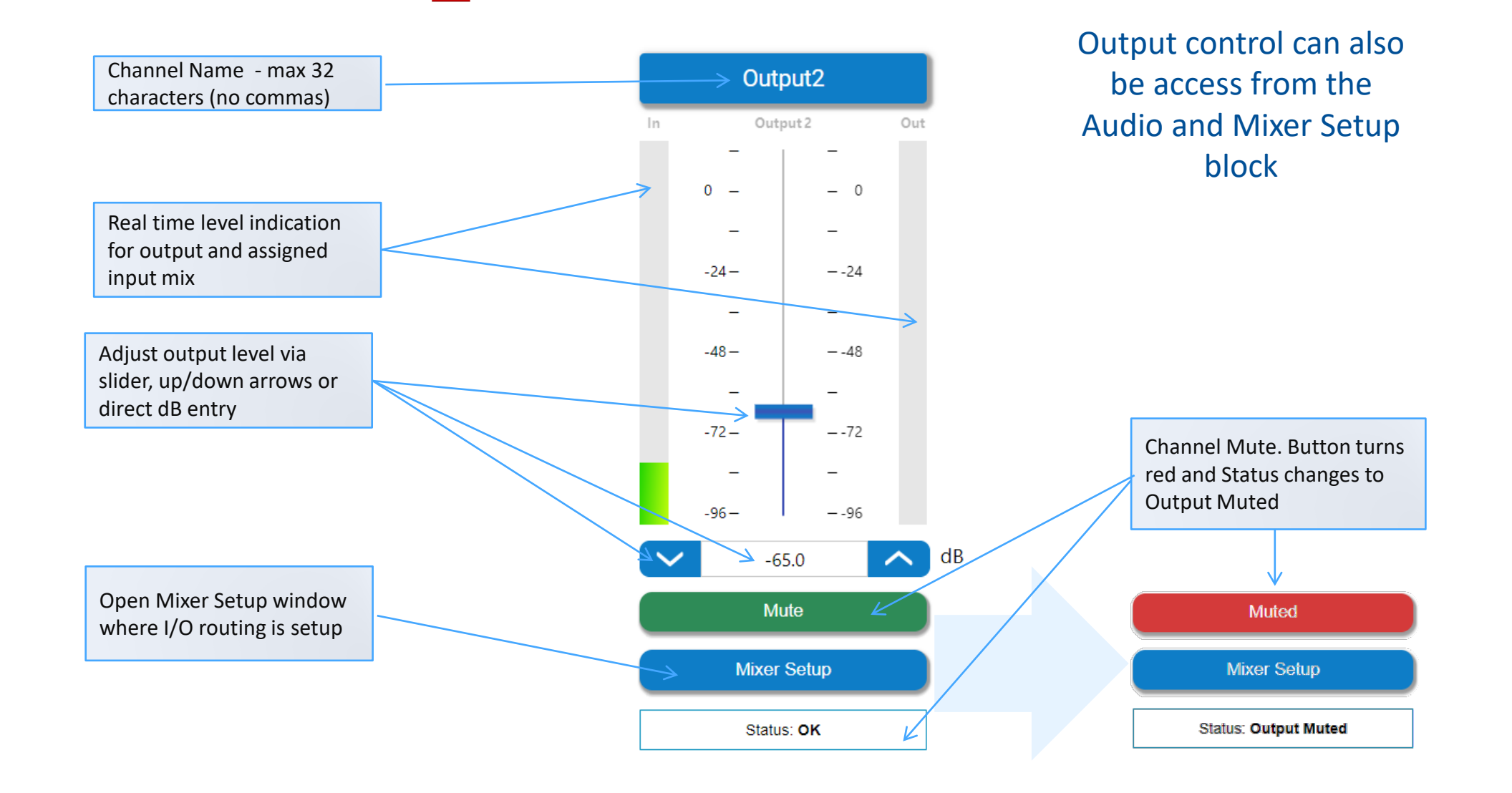

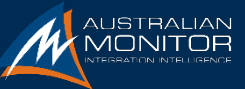

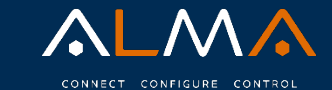

#### Home Screen

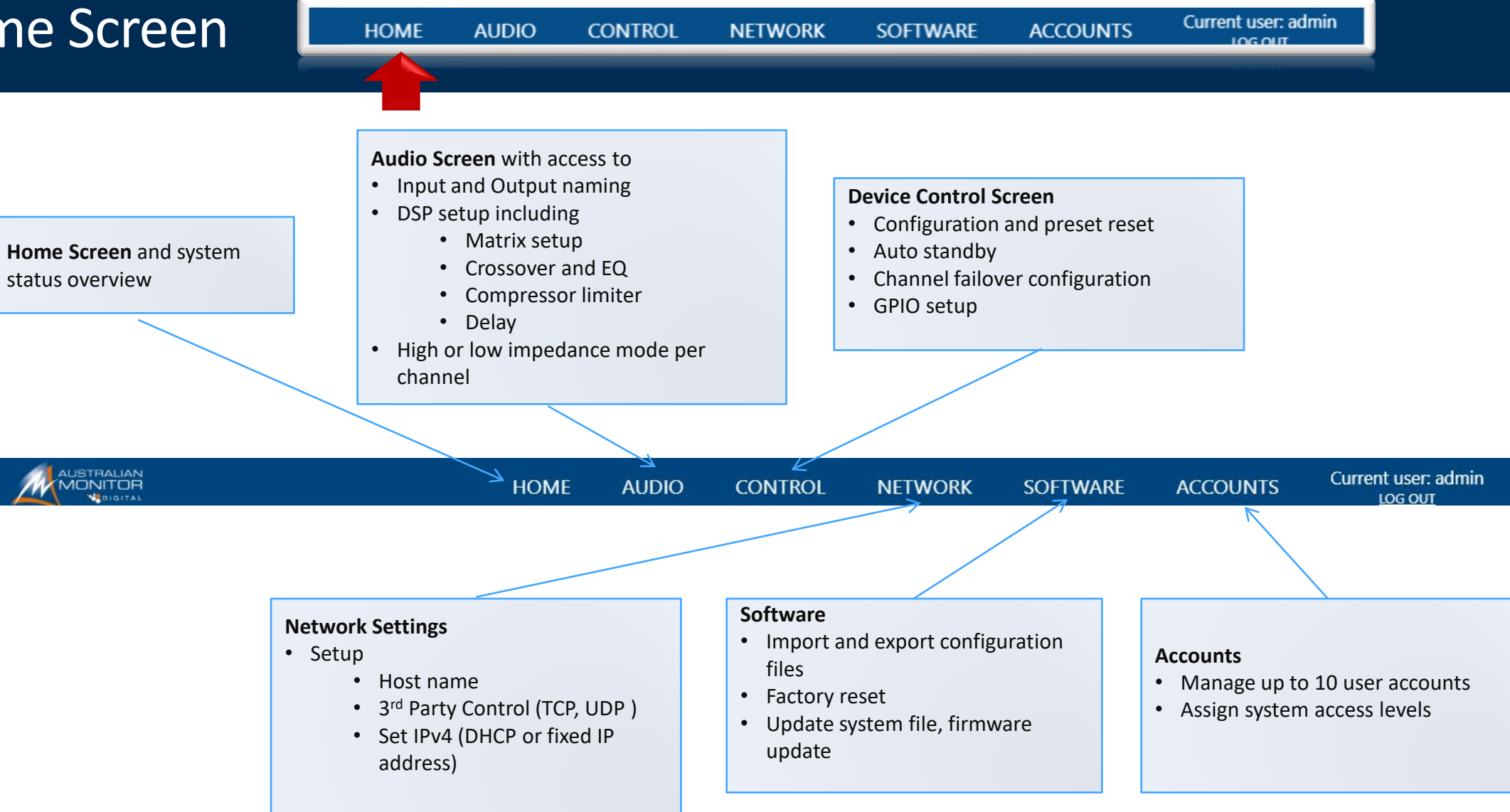

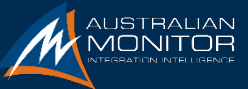

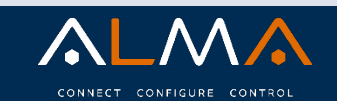

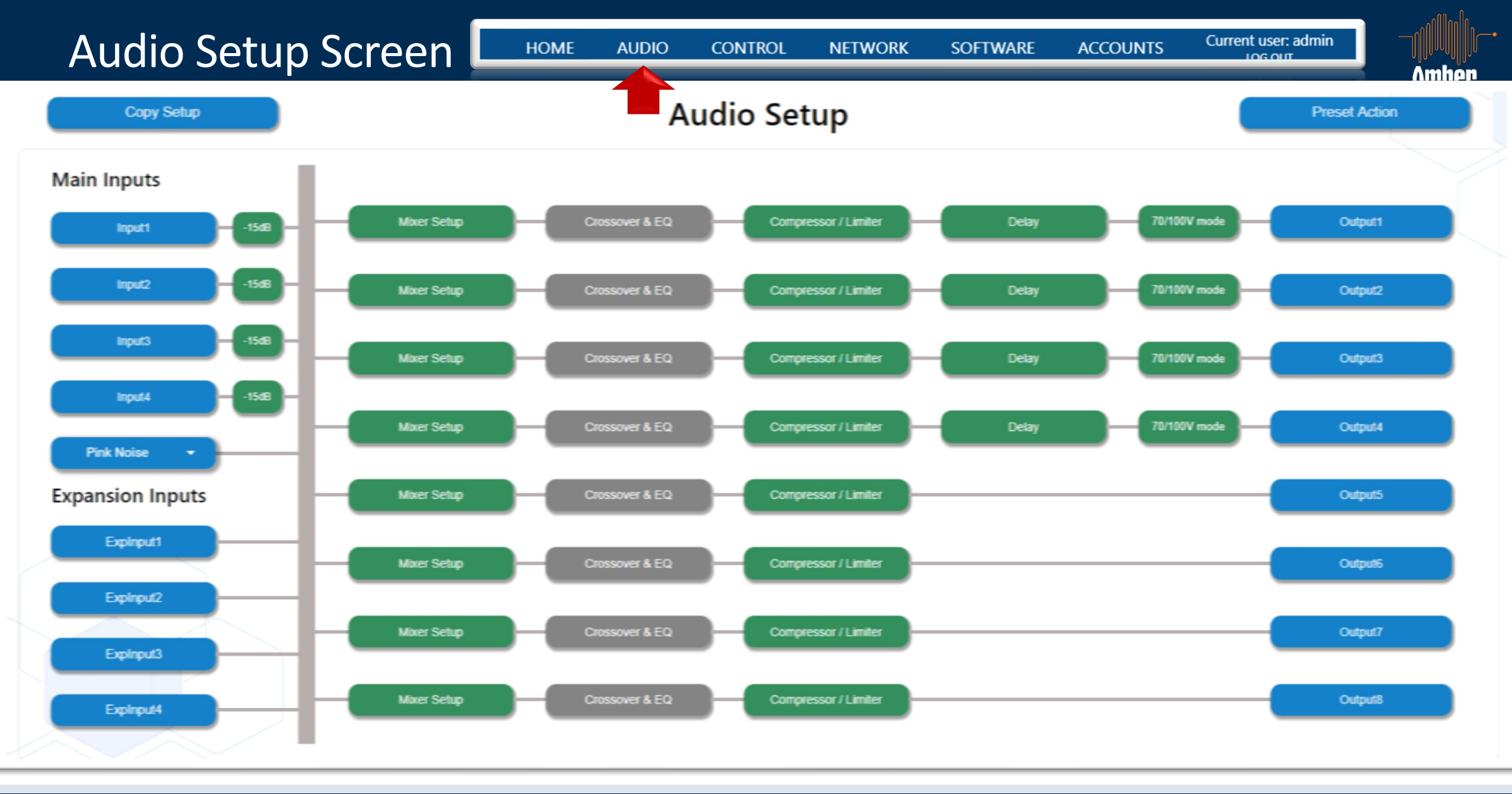

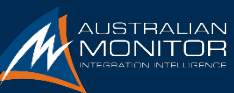

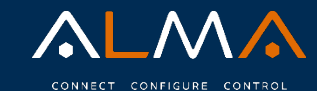

#### Audio Setup Screen

HOME AUDIO

OUNTS Current user: admin

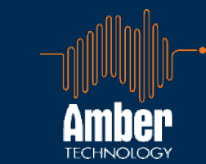

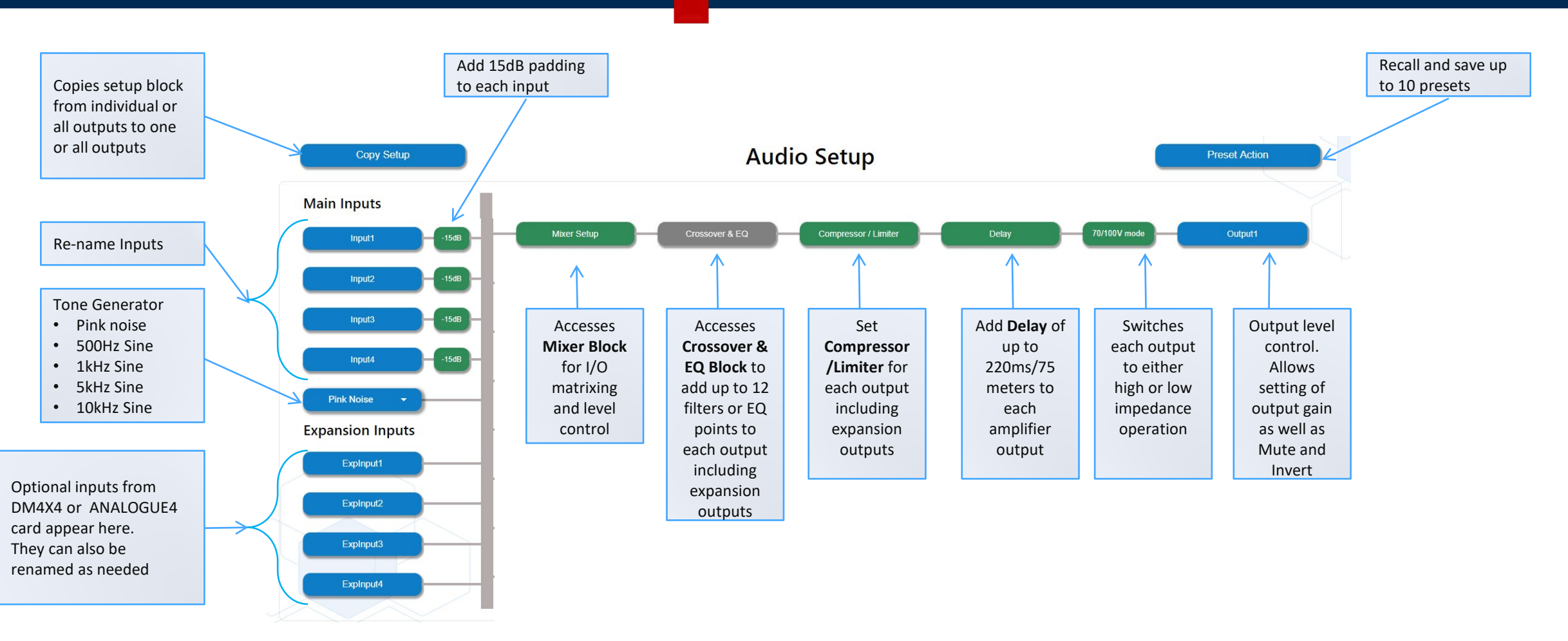

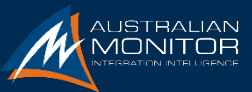

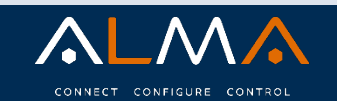

#### Mixer Setup

| - | Mixer Setup | Crossover & EQ | Compressor / Limiter | )— | Delay | 70/100V mode | - |
|---|-------------|----------------|----------------------|----|-------|--------------|---|
|   |             |                |                      |    |       |              |   |

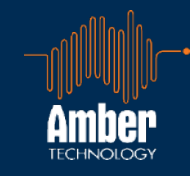

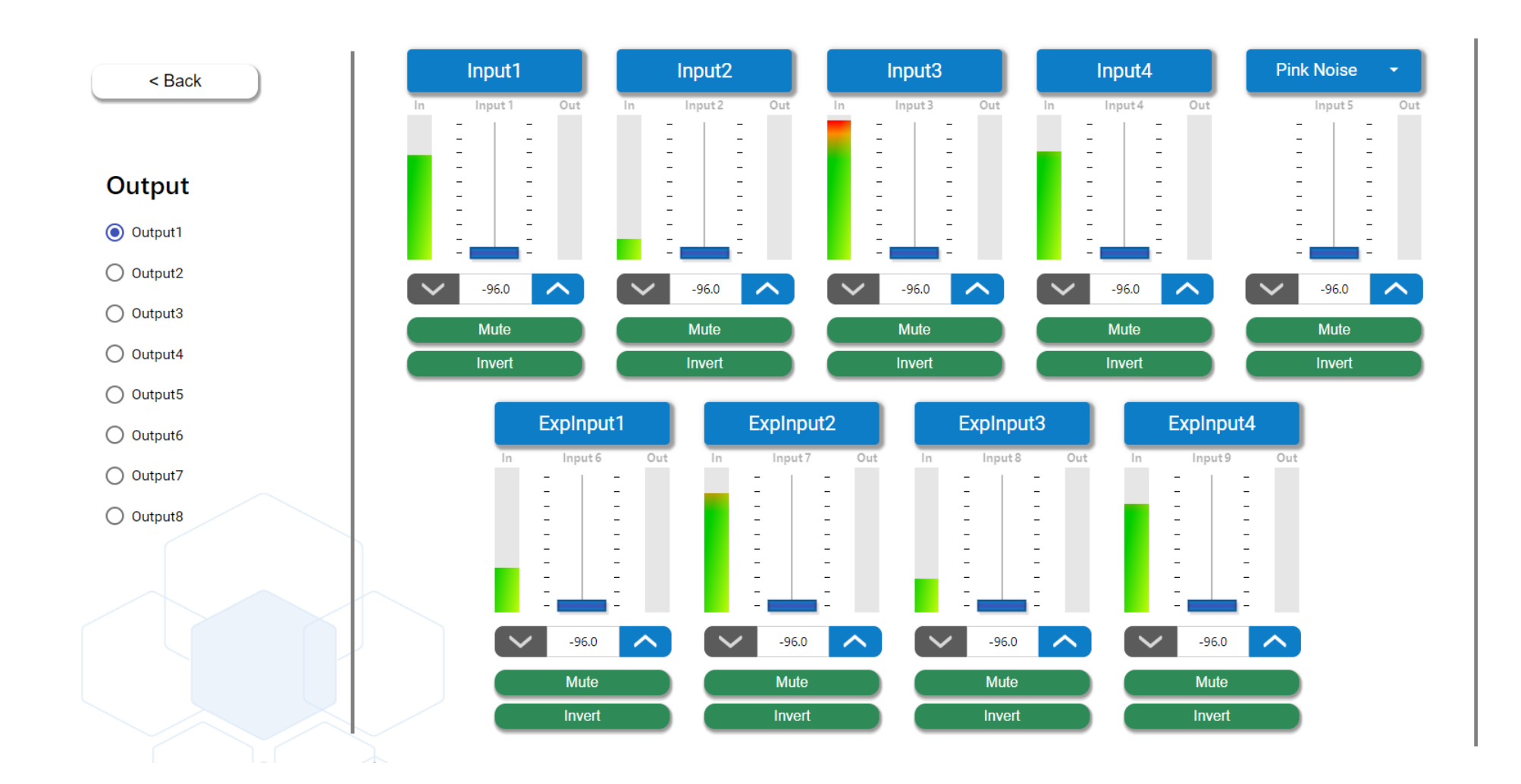

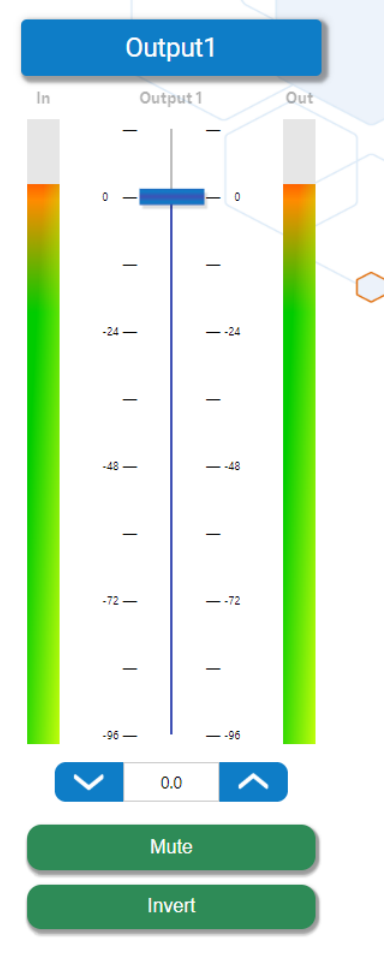

Output1

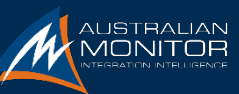

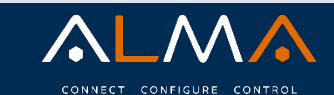

#### Mixer Setup

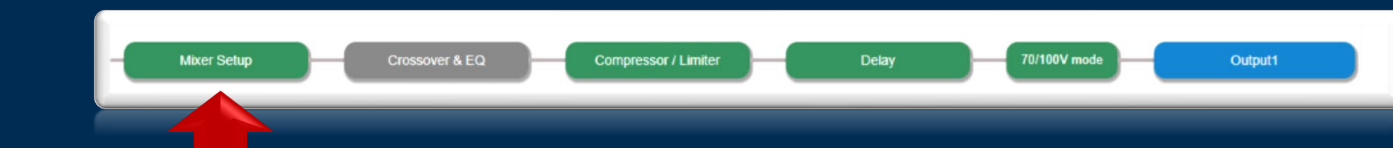

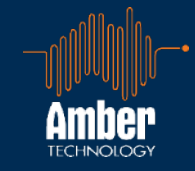

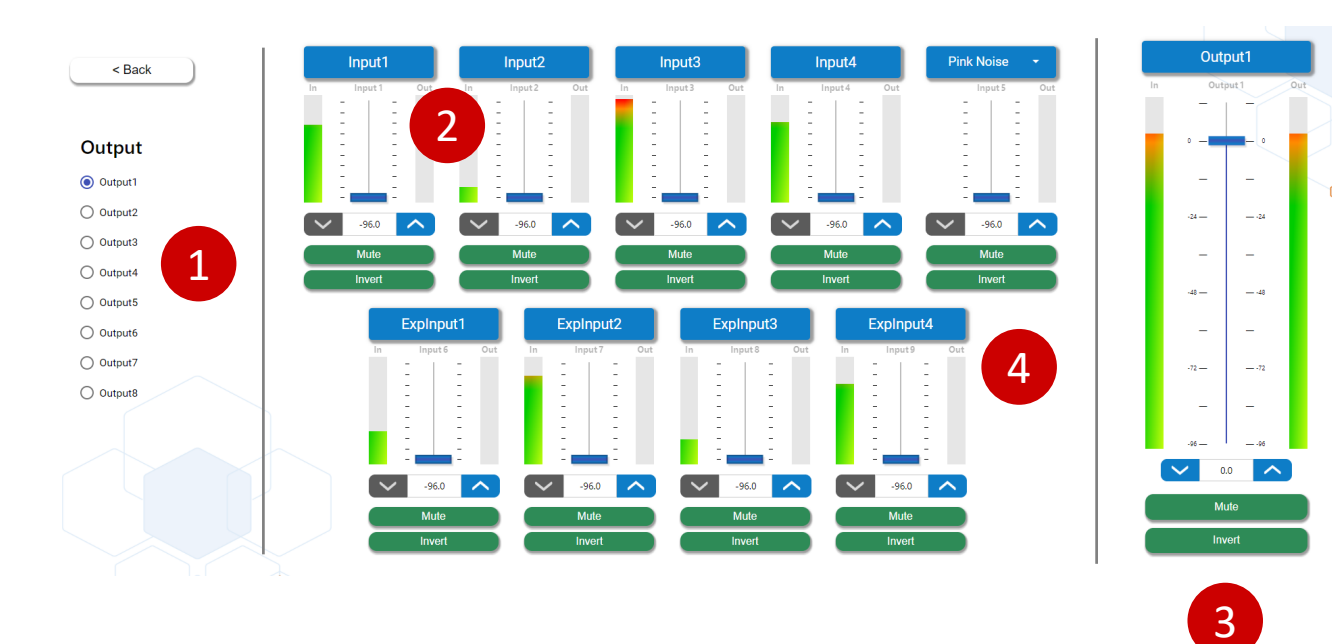

- I/O Matrixing is setup here along with input renaming
- Select which output 1 you wish to send input/s to. Note; expansion outs also shown
- Adjust input levels 2 for each input
  - This only affects the output selected so if no signal is to go to that output then simply mute the input
- Adjust output level as needed 3
- Note that the expansion inputs and tone generator are also accessed here.

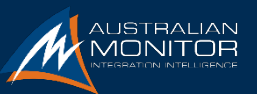

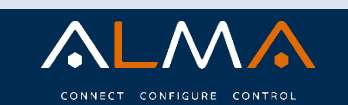

#### Crossover and EQ

< Back

Output

Output1

Output2

Output3

Output4

Output5

Output6

Output7

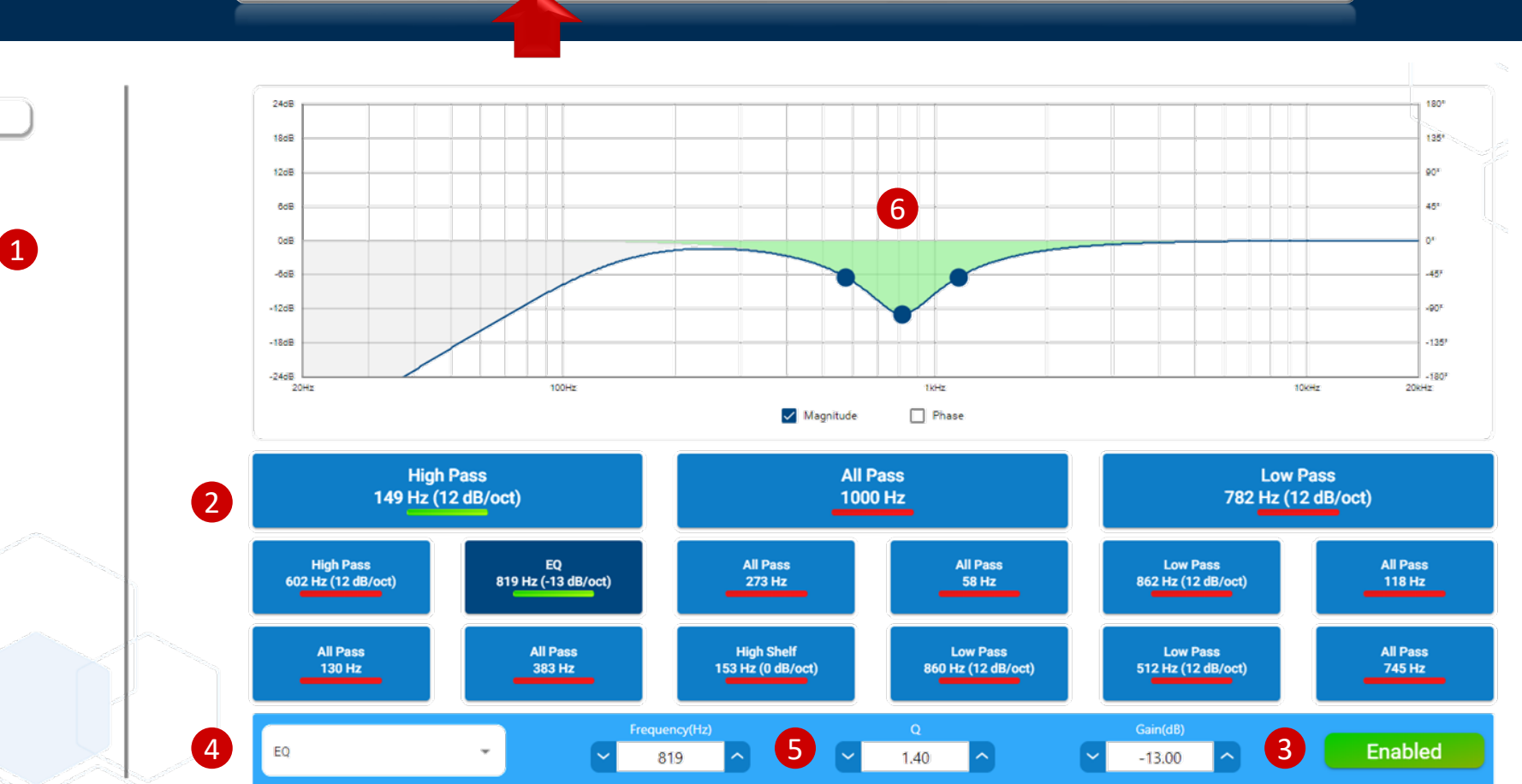

Compressor / Limite

70/100V mode

Output1

Delay

- 1. Select the output to apply filters to. Each Output can have a different configuration
- 2. Select filter type
- 3. Enable or disable filters

Mixer Setur

Crossover & EQ

- 4. Set EQ filter type
- 5. Adjust parameters for each filter.
- 6. Use adjustment points or direct number entry

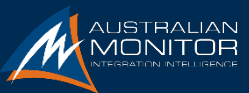

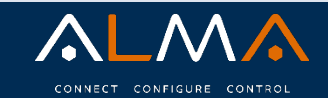

TECHNOLOGY

#### Crossover and EQ

Crossover & EQ Compressor / Limite

Mixer Setup

70/100V mod

Output1

Delay

Amber

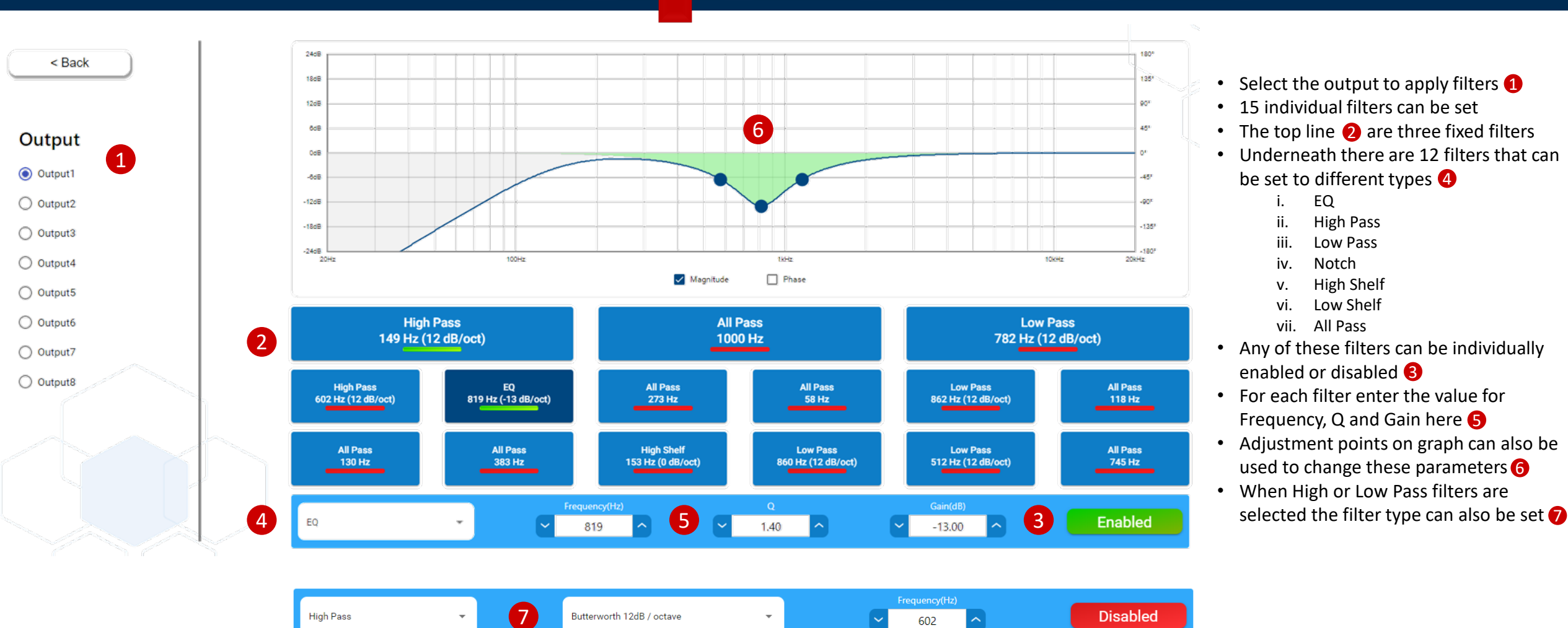

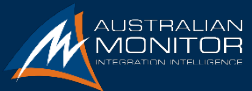

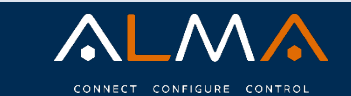

#### Compressor/Limiter

Mixer Setup Crossover 8

Compressor / Limiter

70/100V mo

-15

Input (dB)

Output1

Delav

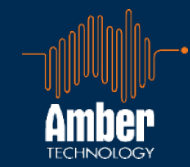

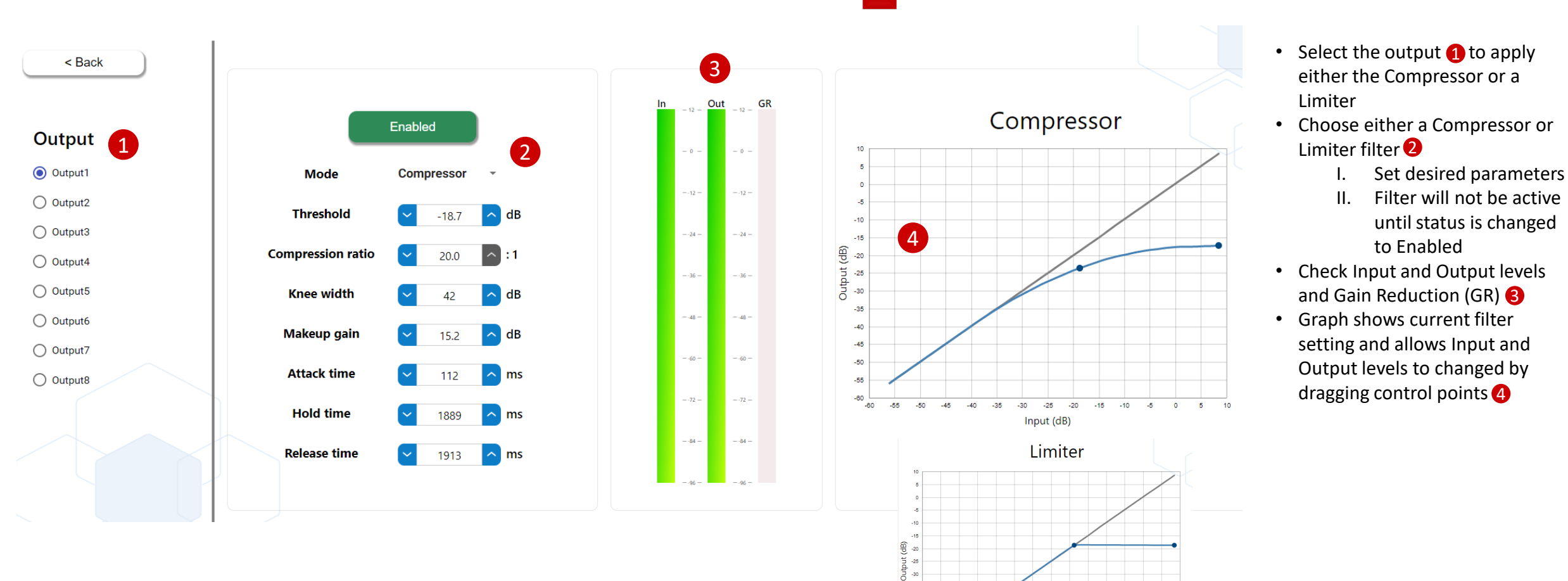

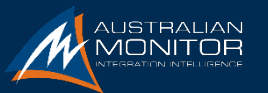

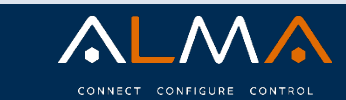

Delay

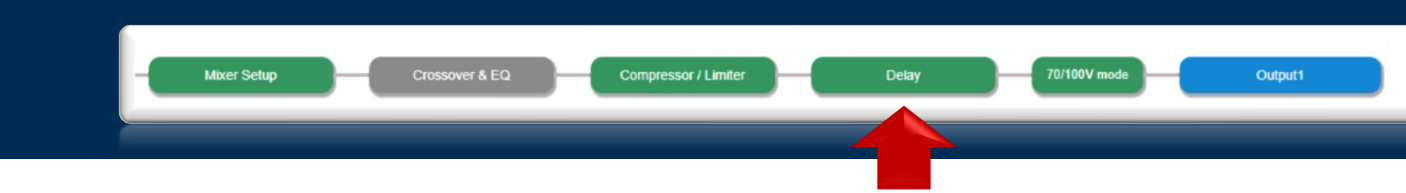

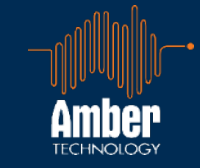

# OutputImage: Output1Image: Output2Image: Output3Image: Output4Image: Output4Image: Output5Image: Output6Image: Output6Image: Output7Image: Output7</t

- Delay only affects amplified outputs.
- Either 2 or 4 channels depending on model of ISP amplifier
- Up to 220 milliseconds (ms) can be applied to each amplified output.
  - Maximum delay
    - 220 ms
    - 246 feet
    - 75 meters
- Either use the up and down arrows to change the delay in milliseconds, or directly enter a value between 0 and 220 2
- Change status to Enabled to apply delay to selected Output channel

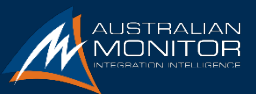

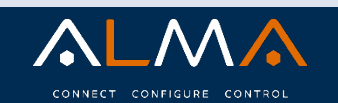

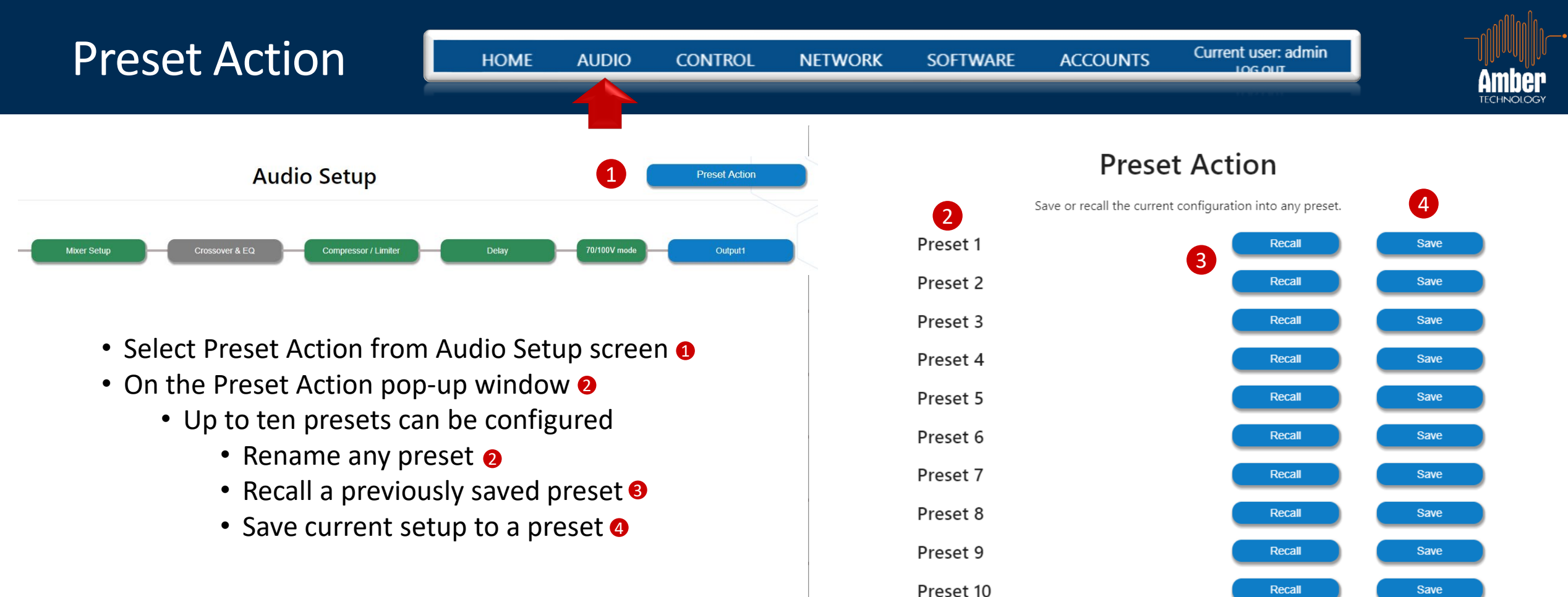

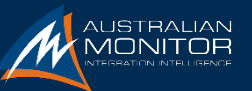

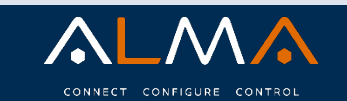

LOGOUT

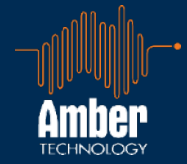

#### **Device Control**

| Default Audio Settings             |                 | Control Fe | ature                |               |             |   |
|------------------------------------|-----------------|------------|----------------------|---------------|-------------|---|
| Reset active configuration         | Active          |            | Feature              | Mode          | Selection   |   |
| Reset all presets                  | Presets         | GPIO 1     | None                 | ▼ N/A         | ▼ N/A       | • |
| Auto Standby                       |                 | GPIO 2     | None                 | ▼ N/A         | ▼ N/A       | • |
| Autostandby                        | Enabled         | GPIO 3     | None                 | ▼ N/A         | ▼ N/A       | • |
| Minutes                            | 30              |            |                      |               |             |   |
| Wake-up Sensitivity (dB)           | -50 -40 -30 -20 | GPIO 4     | None                 | ▼ N/A         | ▼ N/A       | • |
| Expansion Wake up Sensitivity (dB) | -50 -40 -30 -20 |            |                      |               |             |   |
|                                    | Wake-up Inputs  |            | None                 | <b>^</b>      | All Outputs |   |
|                                    |                 |            | VCA                  | <u>л</u><br>_ | Output1     |   |
| Audio Channel Failovers            |                 |            | Mute Output          | ۲C            | Output2     |   |
| Configure                          |                 |            | Recall Preset        | -             | Output3     |   |
|                                    |                 |            | Amp Fault Status     | 1/            | Output4     |   |
|                                    |                 |            | Amp Temperature Warm | •.1/          | Output5     | - |

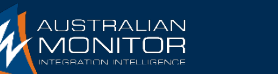

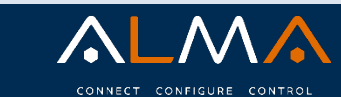

#### **Device Control**

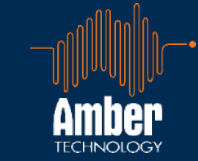

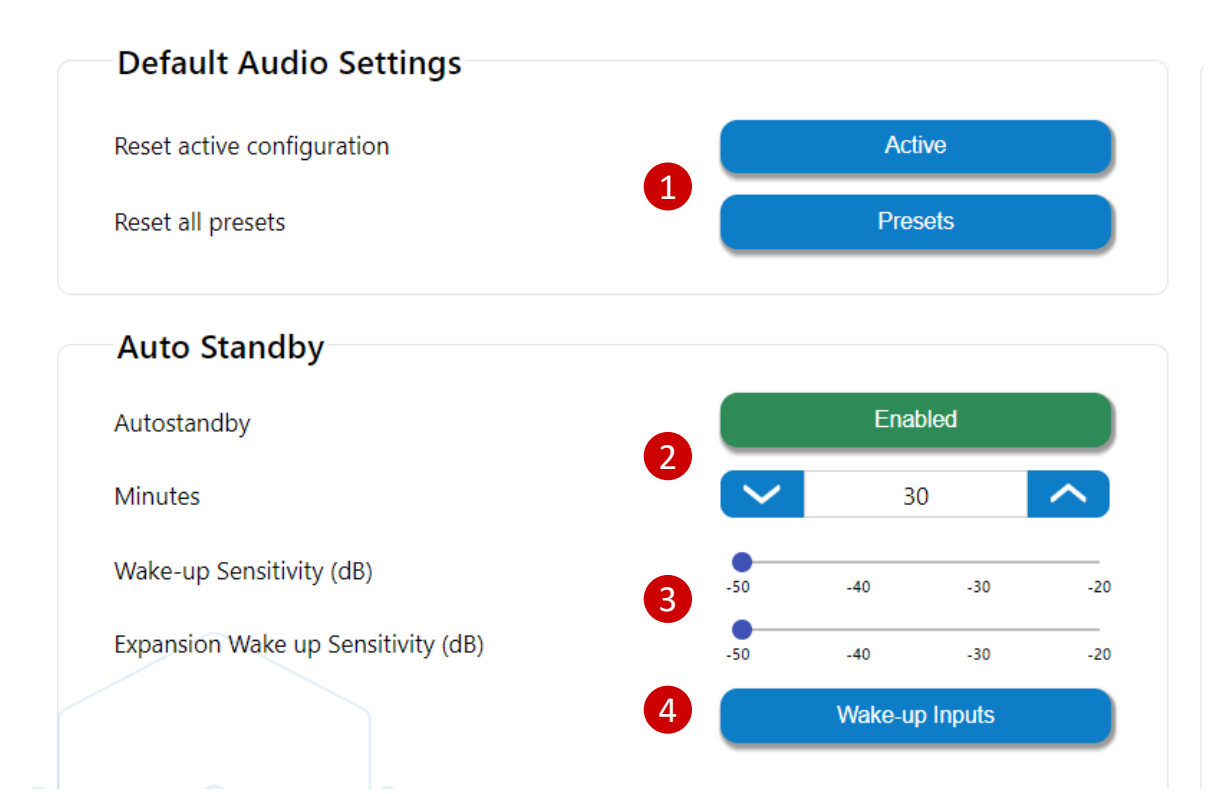

1. Reset all Configurations and Presets to their default status. 1 This can't be rolled back so saving Config files is recommended.

- 2. Enables or disables Autostandby. **2** When Enabled the amplifier will go into standby mode after the set number of minutes. Note that either disabling this feature or setting a time greater than 30 minutes makes the unit non ErP compliant.
- 3. Set the sensitivity of the signal that can wake the amplifier from standby. 3 Set sensitivity separately for included and expansion inputs
  - I. The lower the setting the stronger the signal needs to be to wake the amplifier from standby
- Select which inputs are allowed to wake the amplifier 4. from standby.4
- The amplifier ships with energy saving mode enabled 5. and will enter auto standby if it detects a period of inactivity less than (-40dBV) for 30 minutes.

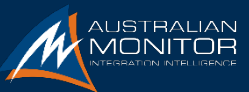

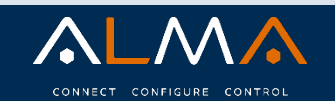

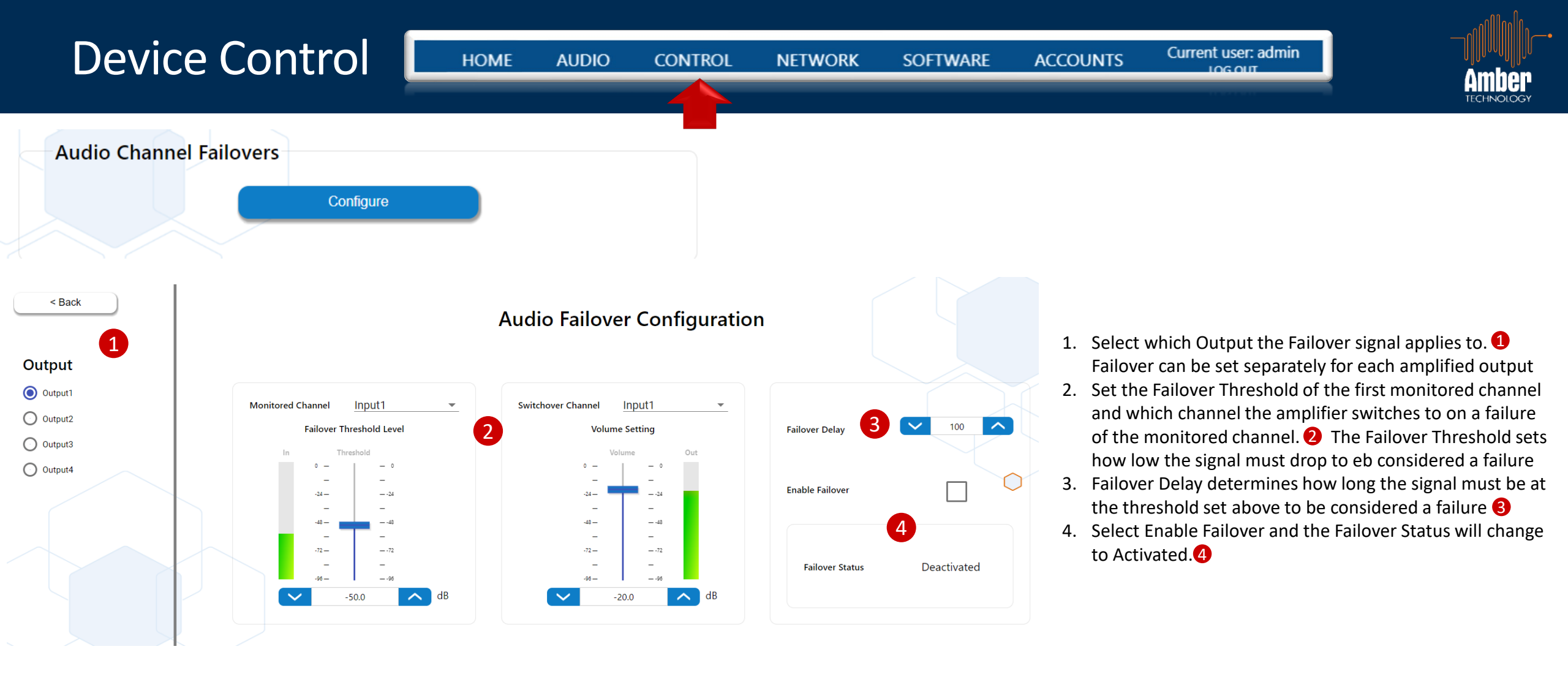

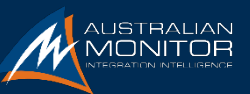

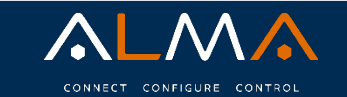

#### Device Control

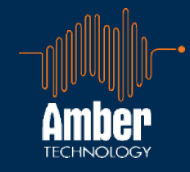

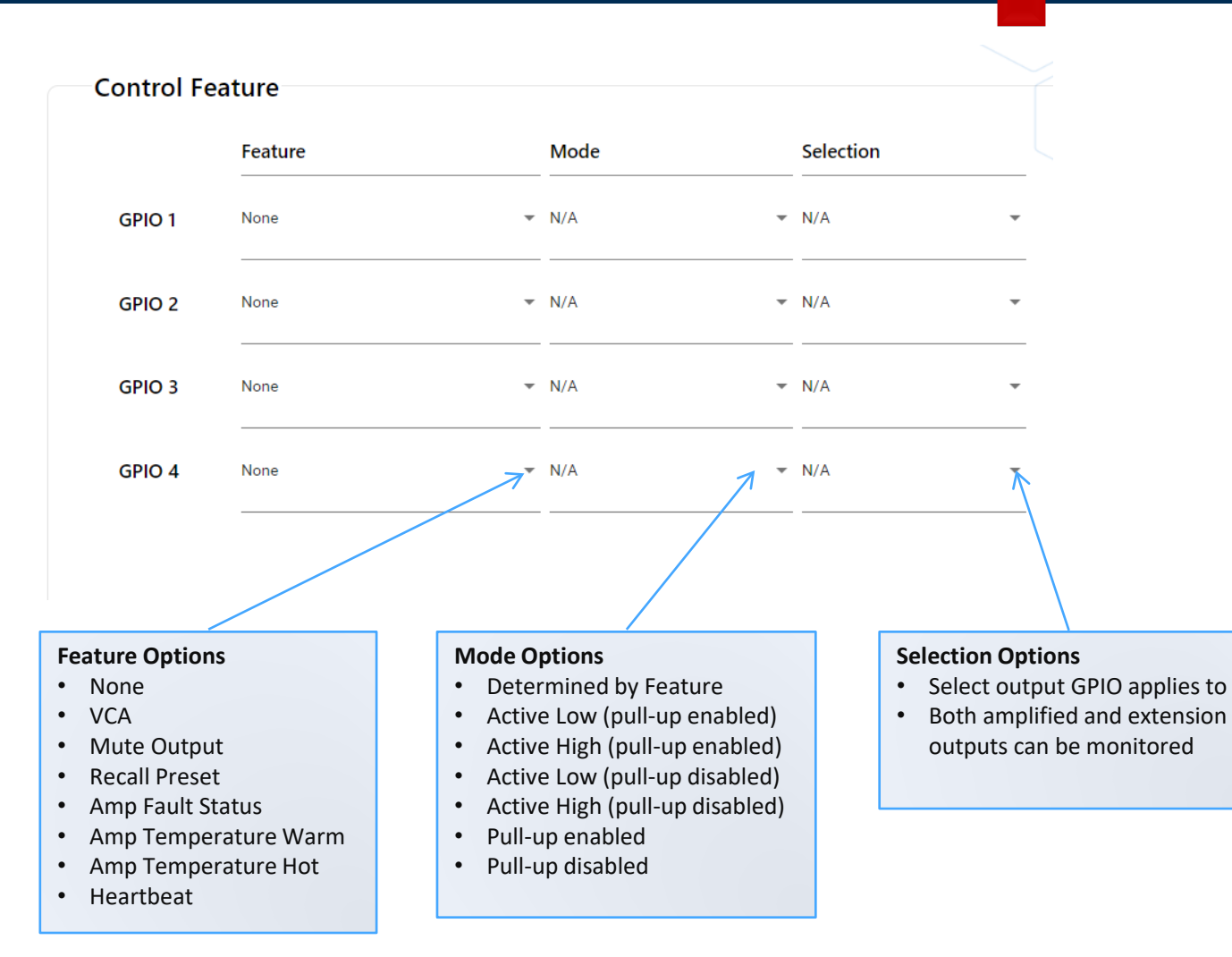

- GPIO can be configured as
  - Output with open collector
  - Output with open collector 100k internal pullup

Current user: admin

IOG OUT

- Input with 100k internal pullup
- VCA input supporting 500k linear potentiometer

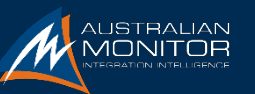

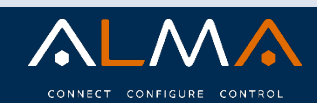

#### Network Settings

HOME AUDIO

Current user: admin

LOG OUT

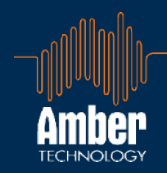

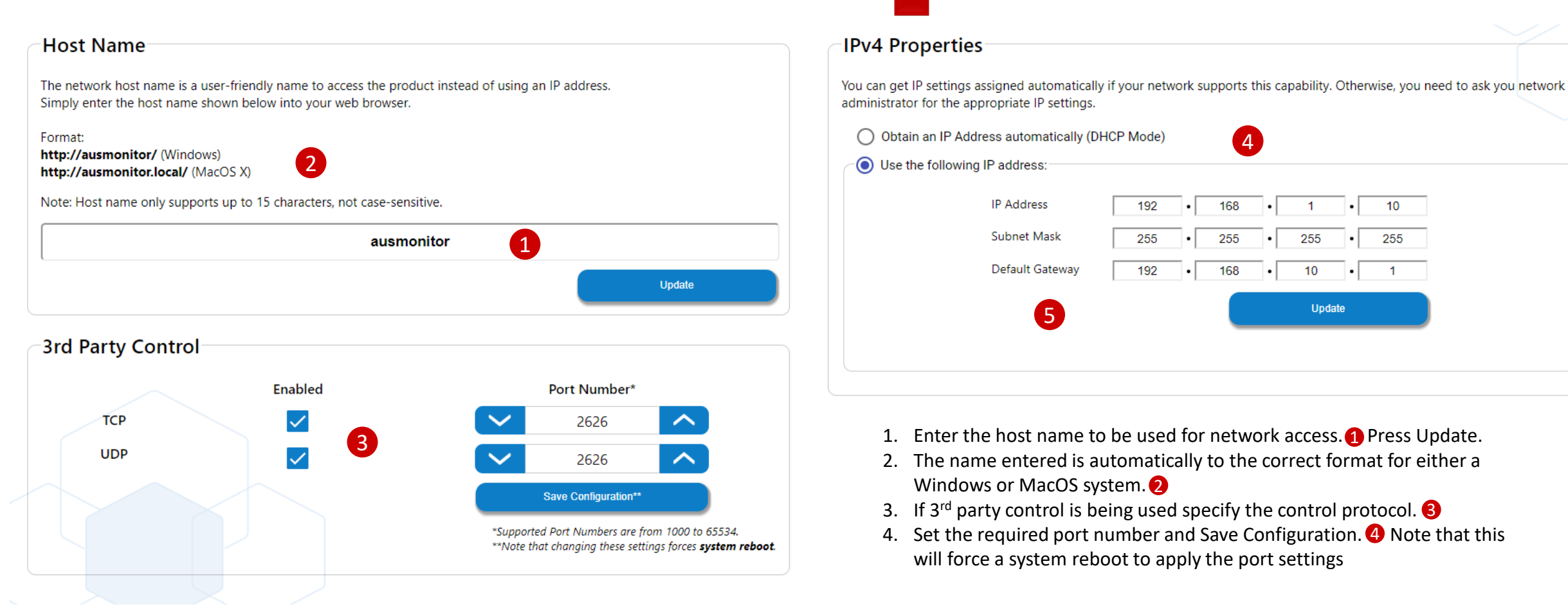

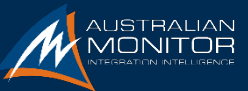

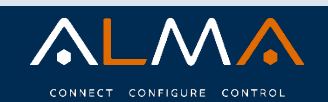

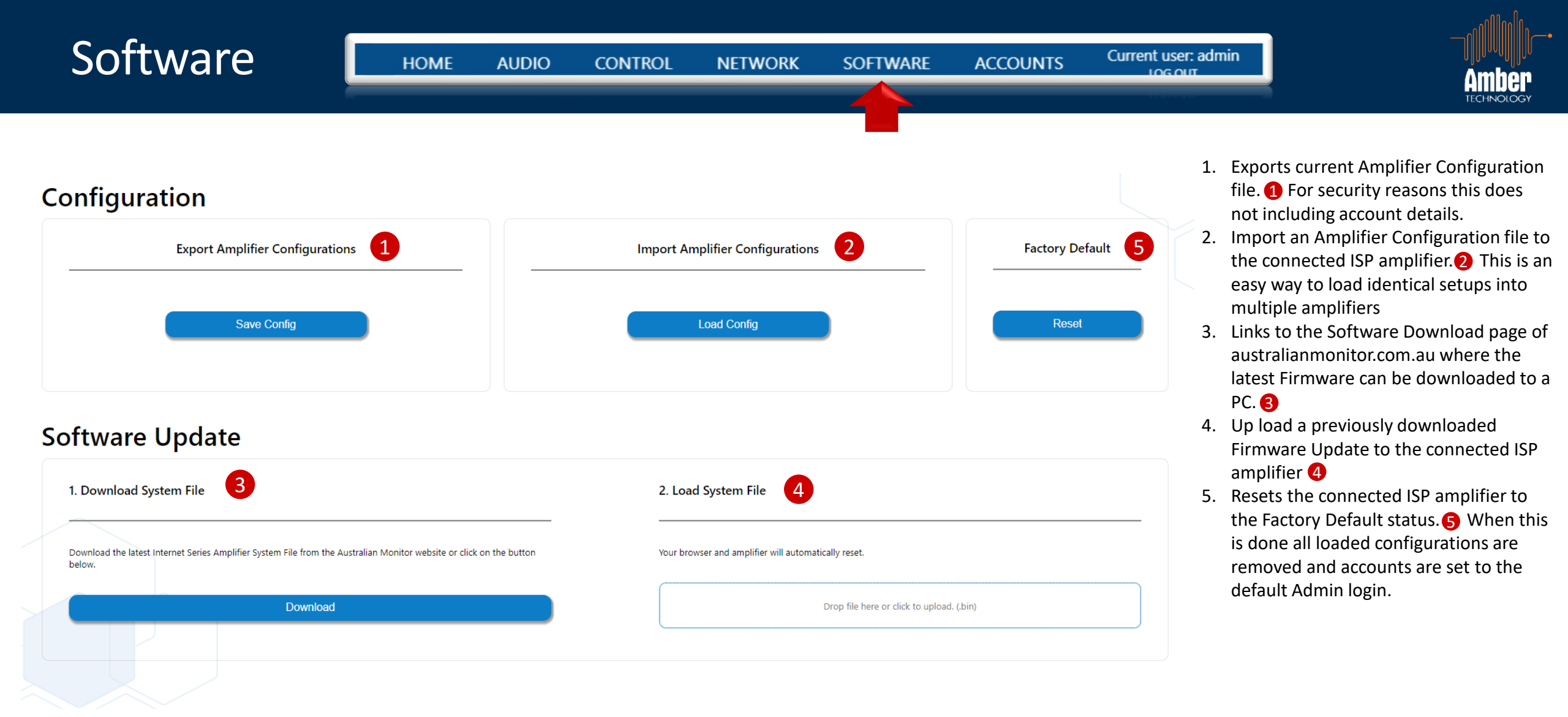

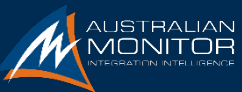

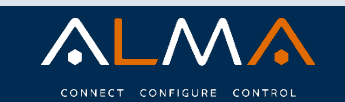

| Accou | nts | н        | ome audio        | CONTROL       | NETWORK       | SOFTWARE |
|-------|-----|----------|------------------|---------------|---------------|----------|
|       |     |          | Manage           | Accounts      |               |          |
|       | 1   | Ad       | ld a New Account | Delete Select | ed Account(s) |          |
|       | No. | Username | Active           | 3 Admin       |               | 4        |
|       | 1   | admin    | $\checkmark$     | $\checkmark$  |               | Edit     |
|       | 2   | user10   | <u>~</u>         | $\checkmark$  |               | Edit     |
|       | 3   | user2    | <u>~</u>         | $\checkmark$  |               | Edit     |
|       | 4   | user3    | <b>~</b>         | $\checkmark$  |               | Edit     |
|       | 5   | user4    | <u>~</u>         | $\checkmark$  |               | Edit     |
|       | 6   | user5    | $\checkmark$     |               |               | Edit     |

user6

user7

user8

user9

1. Up to 10 User accounts can be setup for each ISP amplifier

Current user: admin

LOG OUT

ACCOUNTS

4

Edit

Edit

Edit

Edit

Edit

Edit

Edit

Edit

Edit

- 2. Add a new account 2 or edit an existing account
- 3. An account can be set to either Active or Admin privileges 3
  - I. Active allows access to the Home screen only permitting the user to adjust output volume only
  - II. Admin allows a user full access to all system features
- 4. The edit button allows the name and password of each user account ot be set or maintained as well as assigning privileges. (4)

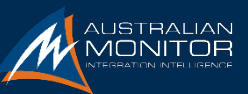

 $\Box$ 

 $\square$ 

 $\square$ 

7

8

9

10

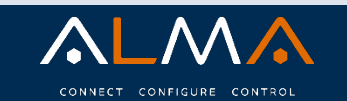

 $\checkmark$ 

 $\square$ 

 $\checkmark$ 

 $\checkmark$ 

 $\checkmark$ 

 $\checkmark$ 

 $\checkmark$ 

TECHNOLOGY

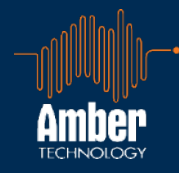

#### www.australianmonitor.com.au

- Ceiling speaker spacing calculator
- SPL calculator
- Range Guide online and downloadable
- Application notes now online
- System builder
- Simplified searching within product groups
- Discontinued products

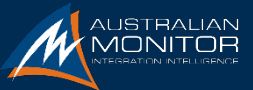

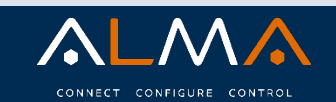

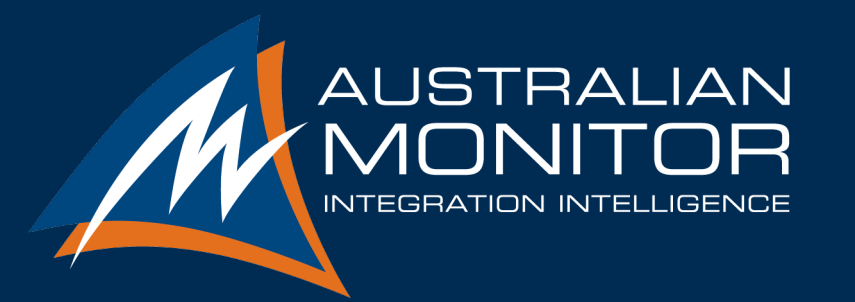